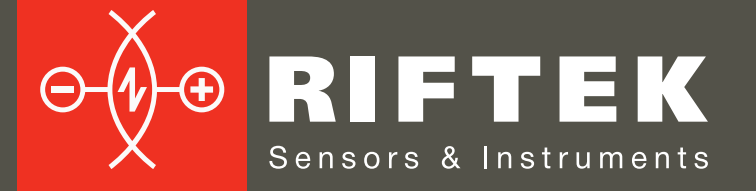

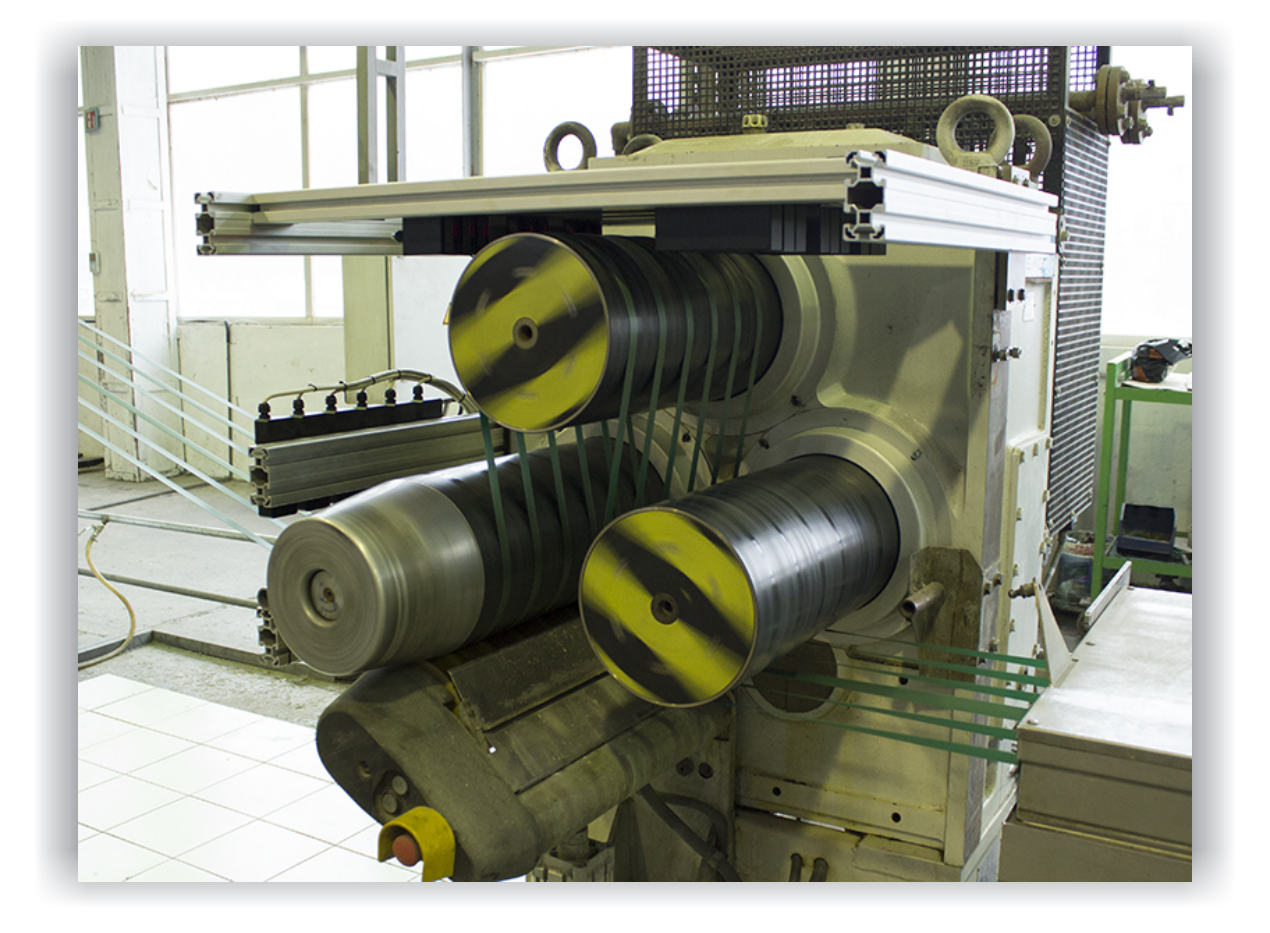

# СИСТЕМА КОНТРОЛЯ ГЕОМЕТРИЧЕСКИХ ПАРАМЕТРОВ ЛЕНТ

# Серия РФ089

# Руководство по эксплуатации

Логойский тракт, 22 г. Минск 220090, Республика Беларусь тел/факс: +375 17 281 36 57 info@riftek.com www.riftek.com

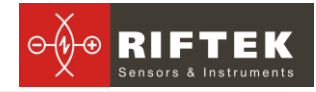

### Содержание

| 1. Меры предосторожности                                   | 3    |
|------------------------------------------------------------|------|
| 2. Электромагнитная совместимость                          | 3    |
| 3. Лазерная безопасность                                   | 3    |
| 4. Назначение                                              | 3    |
| 5. Устройство и принцип работы                             | 4    |
| 6. Основные технические характеристики                     | 5    |
| 7. Габаритные и присоединительные размеры                  | 6    |
| 7.1. Измерительные модули.                                 | 6    |
| 7.2. Устройство индикации и управления                     | 7    |
| 8. Структурная схема                                       | 7    |
| 9. Схема кабельных соединений                              | 8    |
| 10. Программное обеспечение                                | 8    |
| 10.1. Основные функции                                     | 8    |
| 10.2. Измерения                                            | 8    |
| 10.3. Калибровка                                           | .10  |
| 10.3.1. Калибровка микрометров для измерения толщины ленты | .10  |
| 10.3.2. Калибровка термометров                             | .11  |
| 10.4. Настройки                                            | .11  |
| 10.5. Журнал измерений                                     | .12  |
| 11. Использование по назначению                            | .14  |
| 11.1. Подготовка к использованию                           | .14  |
| 11.1.1. Внешний осмотр                                     | .14  |
| 11.1.2. Установка на оборудование                          | .14  |
| 11.1.3. Включение системы                                  | .14  |
| 11.1.4. Калибровка системы                                 | .14  |
| 11.1.5. Настройка параметров системы                       | .15  |
| 11.1.6. Проверка работоспособности системы                 | .15  |
| 11.2. Работа с системой                                    | .15  |
| 12. Техническое обслуживание                               | . 15 |
| 12.1. Общие указания                                       | .15  |
| 12.2. Меры безопасности                                    | .15  |
| 12.3. Порядок технического обслуживания                    | .15  |
| 12.3.1. Ежедневные работы по техническому обслуживанию     | .15  |
| 12.3.2. Регулярные работы по техническому обслуживанию     | .15  |
| 12.3.3. Ежегодные работы по техническому обслуживания      | .15  |
| 12.4. Проверка работоспособности                           | .16  |
| 13. Гарантийные обязательства                              | .16  |

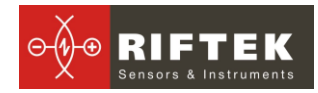

### 1. Меры предосторожности

- Используйте напряжение питания и интерфейсы, указанные в спецификации на систему.
- При подсоединении/отсоединении кабелей к устройству индикации питание устройства должно быть отключено.
- Не используйте систему вблизи мощных источников света.
- Для получения стабильных результатов после включения питания необходимо выдержать порядка 20 минут для равномерного прогрева микрометров, входящих в систему.
- Элементы системы должны быть заземлены и присоединяться к заземляющей шине посредством отдельного ответвления.

### 2. Электромагнитная совместимость

Система разработана для использования в промышленности и соответствуют следующим стандартам:

- EN 55022:2006 Оборудование информационных технологий. Характеристики радиопомех. Пределы и методы измерений.
- EN 61000-6-2:2005 Электромагнитная совместимость. Общие стандарты. Помехоустойчивость к промышленной окружающей среде.
- EN 61326-1:2006 Электрооборудование для измерения, управления и лабораторного использования. Требования к электромагнитной совместимости. Общие требования.

### 3. Лазерная безопасность

В оптических микрометрах системы установлен светодиод или полупроводниковый лазер с непрерывным излучением и длиной волны 660 нм. Максимальная выходная мощность лазера <0,2 мВт. Микрометры относятся к классу 1 лазерной безопасности. На корпусе микрометров размещена предупреждающая этикетка.

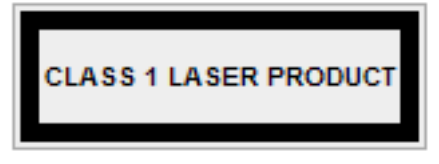

При работе с микрометром необходимо соблюдать следующие меры безопасности:

- не смотрите в луч длительный период времени
- не разбирайте микрометр

### 4. Назначение

Система предназначена для контроля геометрических параметров (ширина и толщина), а также температуры лент, в частности, упаковочных стрэп-лент в процессе их производства.

Область применения системы - крупносерийное производство. Место установки – производственная линия.

Технические характеристики системы могут быть изменены под конкретную задачу.

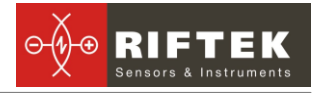

# 5. Устройство и принцип работы

Для контроля геометрических параметров лент используются теневые оптические микрометры.

Принцип контроля ширины ленты поясняется рис 1.

Микрометр состоит из двух блоков – излучателя и приемника. Излучение светодиода 1 коллимируется объективом 2. При размещении ленты в области коллимированного пучка его теневое изображение сканируется линейкой фотоприемников 3. По положению теневых границ ленты процессор 4 рассчитывает ширину ленты.

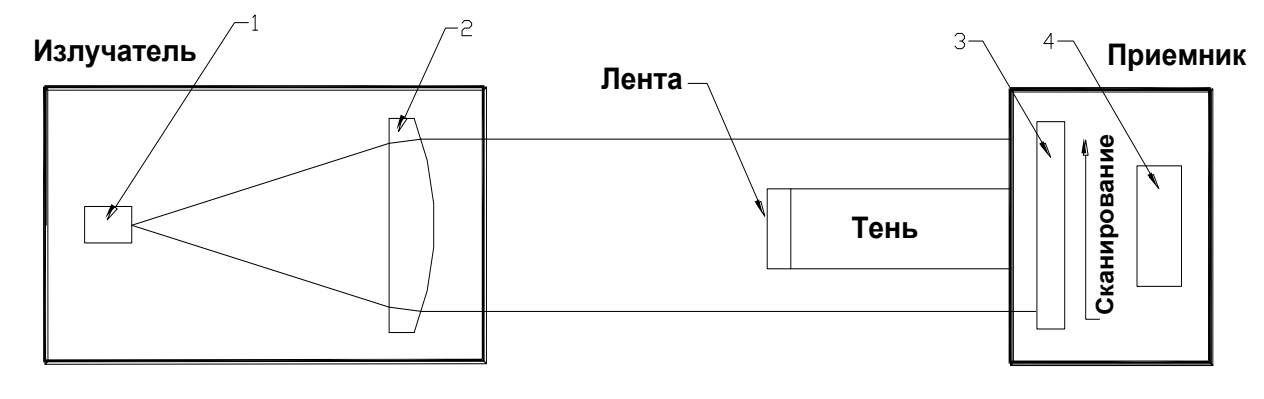

Рисунок 1

Принцип контроля толщины ленты поясняется рис.2

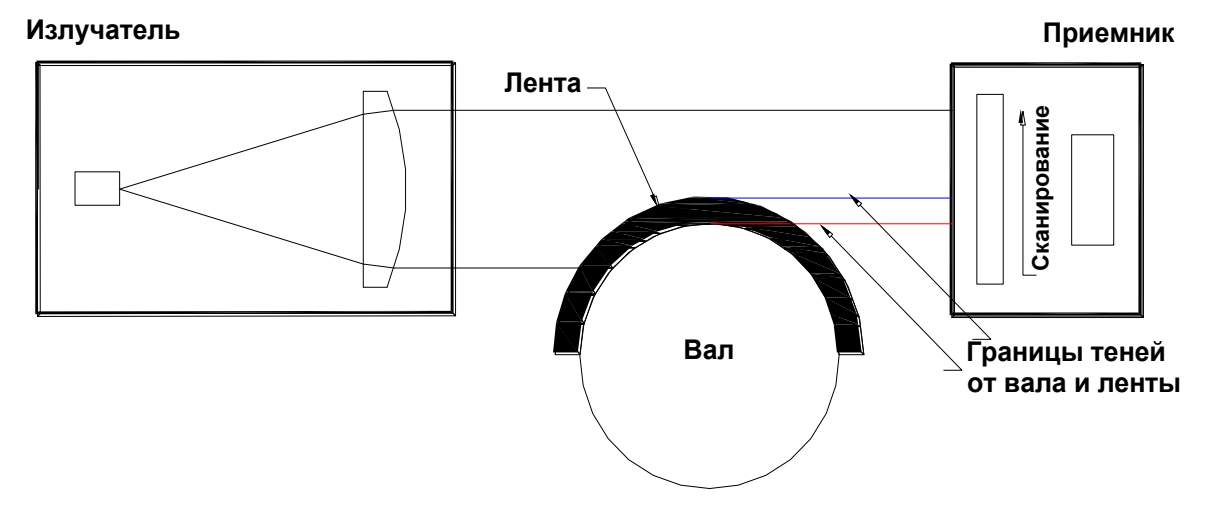

Рисунок 2

Толщина ленты рассчитывается как разность положения теневых границ от ленты и вала. Положение теневой границы вала контролируется отдельным микрометром.

Устройство системы контроля поясняется рис. 3

Система содержит группу из 6-ти оптических микрометров 1 для одновременного контроля ширины 6-ти лент, группу из девяти оптических микрометров 2, шесть из которых (основные микрометры) предназначены для одновременного контроля толщины 6-ти лент, а три (вспомогательные микрометры) – для контроля положения поверхности вала. Все микрометры объединены по интерфейсу RS485 в коммутационном блоке 3, включающем также источник питания всей системы. Система содержит также контроллер 4 (устройство индикации), предназначенный для обработки данных с микрометров, индикации результата и накопления данных.

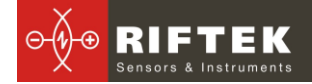

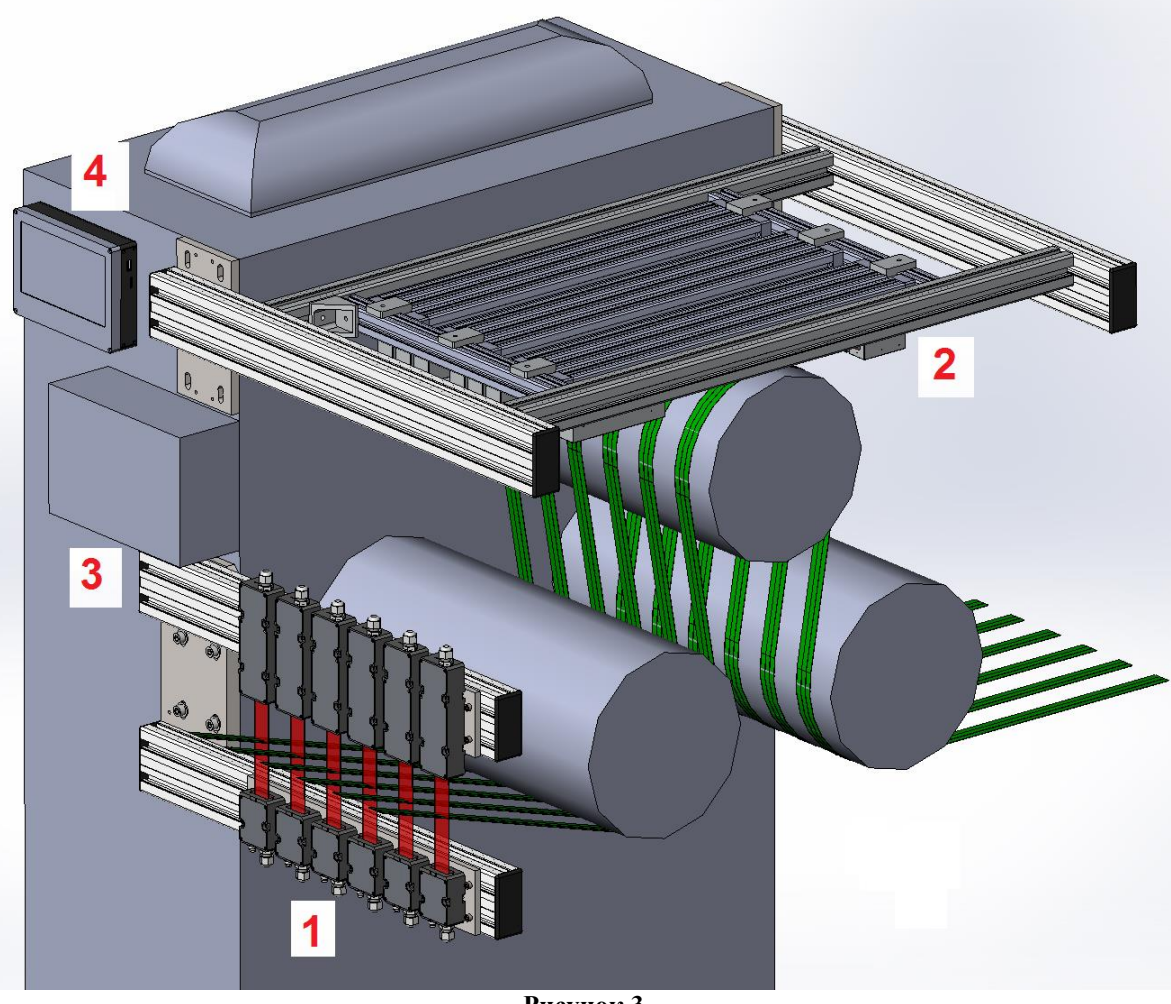

#### Рисунок 3

# 6. Основные технические характеристики

| Параметр                                     | Значение                                                                                                    |
|----------------------------------------------|----------------------------------------------------------------------------------------------------|
| Модель оптических микрометров                | РФ651-25                                                                                                    |
| Модель устройства индикации                  | РФ307                                                                                                    |
| Модель датчиков температуры                  | OMEGA OS-136-1-MA                                                                                                    |
| Количество одновременно контролируемых лент  | 6                                                                                                    |
| Количество точек контроля температуры        | 3                                                                                                    |
| Диапазон контроля толщины ленты, мм          | 0,0220                                                                                                    |
| Погрешность контроля толщины ленты, мкм      | ±5                                                                                                    |
| Диапазон контроля ширины ленты, мм           | ±0,220                                                                                                    |
| Погрешность контроля ширины ленты, мкм       | ±10                                                                                                    |
| Максимальная скорость измерений, измерений/с | 2000                                                                                                    |
| Напряжение питания                           | трехфазная сеть переменного тока с<br>частотой (50 ± 1) Гц, номинальным<br>напряжением 220/380В с допускаемым<br>отклонением напряжения ±10 %. |
| Потребляемая мощность, Вт                    | 4                                                                                                    |
| Климатическое исполнение установки           | УХЛ, категория размещения 4                                                                                                    |
| Условия эксплуатации                         | Температура окр. воздуха: +1+35 <sup>°</sup> C<br>Отн. влажность воздуха при 25 <sup>°</sup> C 65                                              |

Система контроля геометрических параметров лент [Версия документа 1.0] 08 декабря 2014

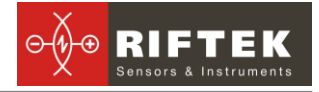

### 7. Габаритные и присоединительные размеры

### 7.1. Измерительные модули.

Размеры измерительных модулей, а также их установка на оборудовании показаны на рисунках 4 (вид сбоку) и 5 (вид спереди).

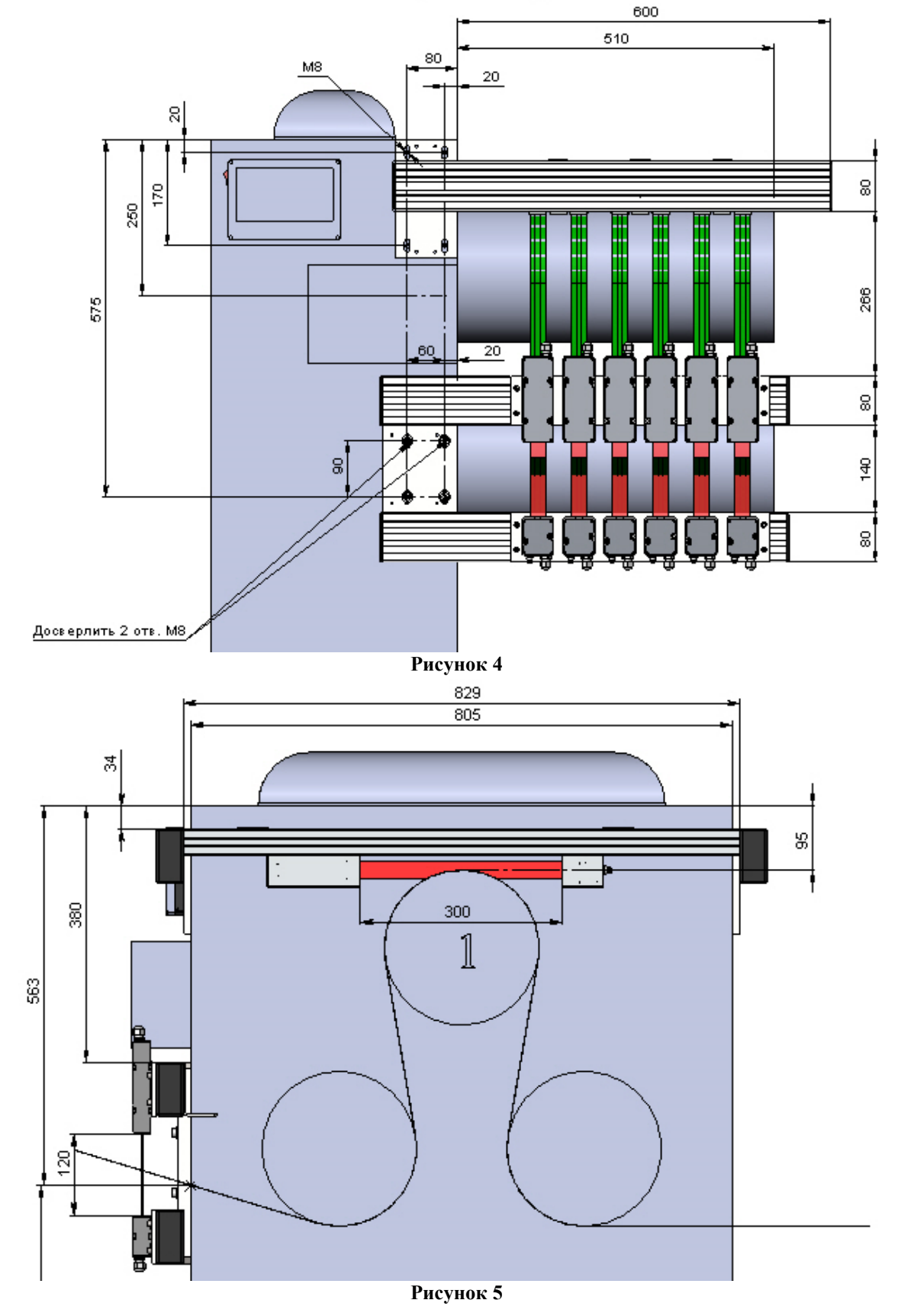

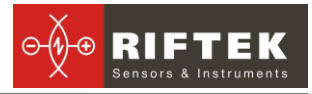

#### 7.2. Устройство индикации и управления

Устройство РФ307 предназначено для обработки данных с микрометров, индикации результата и накопления данных.

Габаритные размеры устройства показаны на рисунке 6.

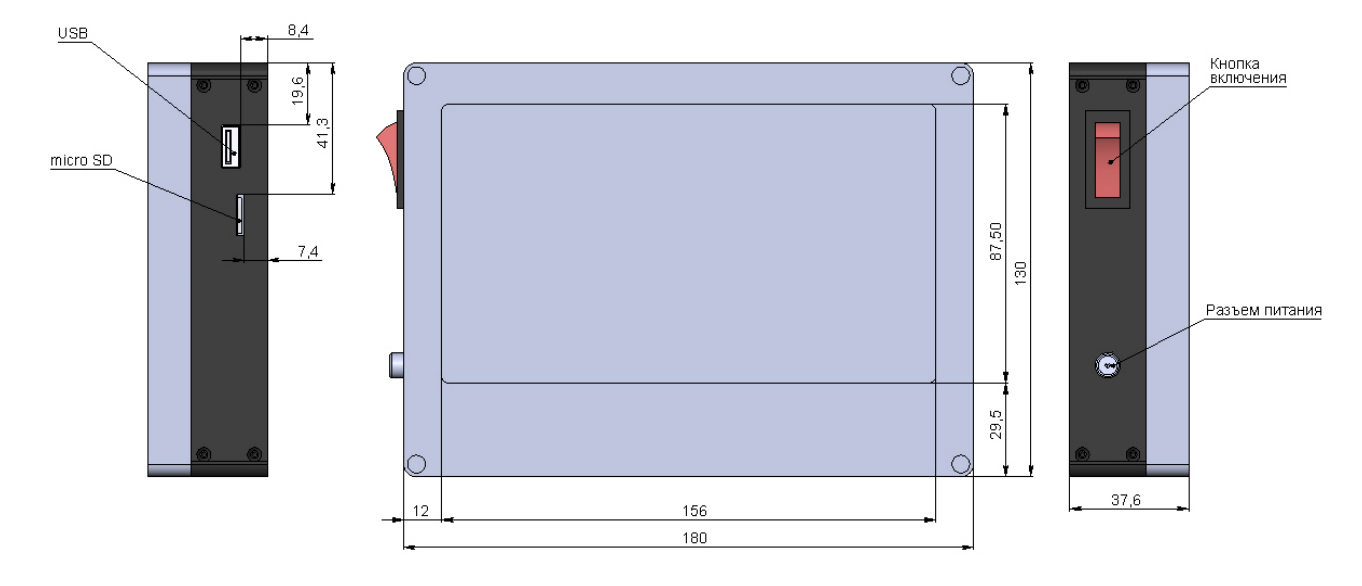

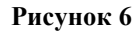

### 8. Структурная схема

Структурная схема системы показана на рис. 7

Оптические микрометры РФ651 объединены в сеть по интерфейсу RS485. В эту же сеть, через АЦП включены датчики температуры. Информация со всех микрометров и датчиков температуры поступает в устройство индикации и управления РФ307

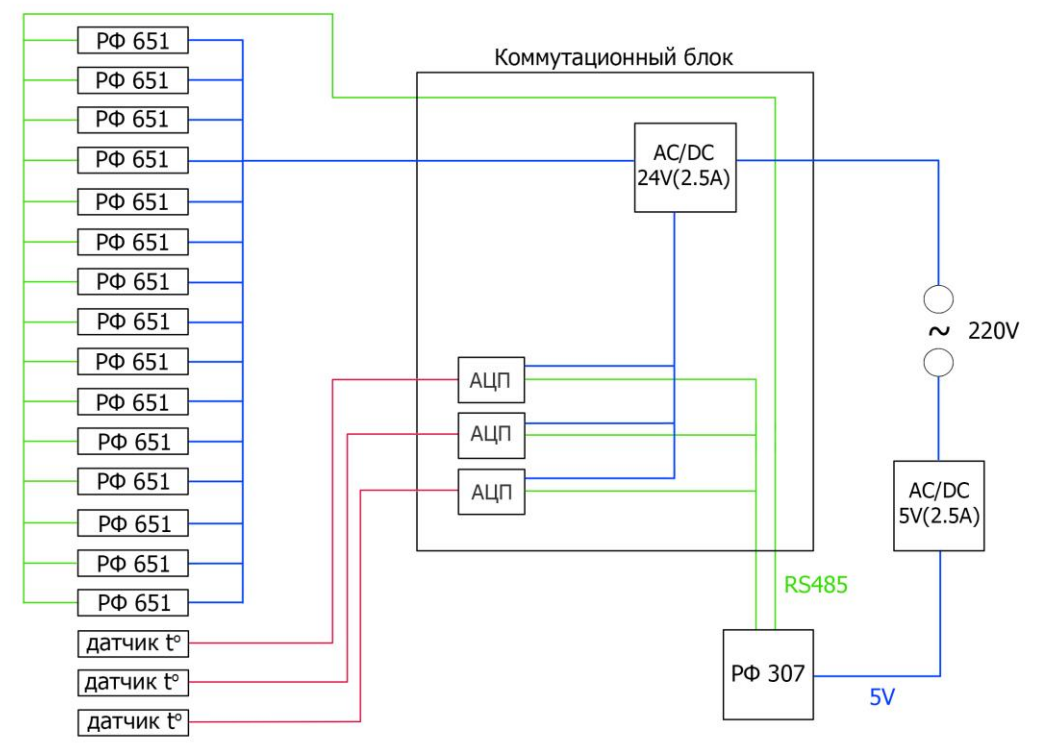

Рисунок 7

### 9. Схема кабельных соединений.

Схема кабельных соединений показана на рисунке 8.

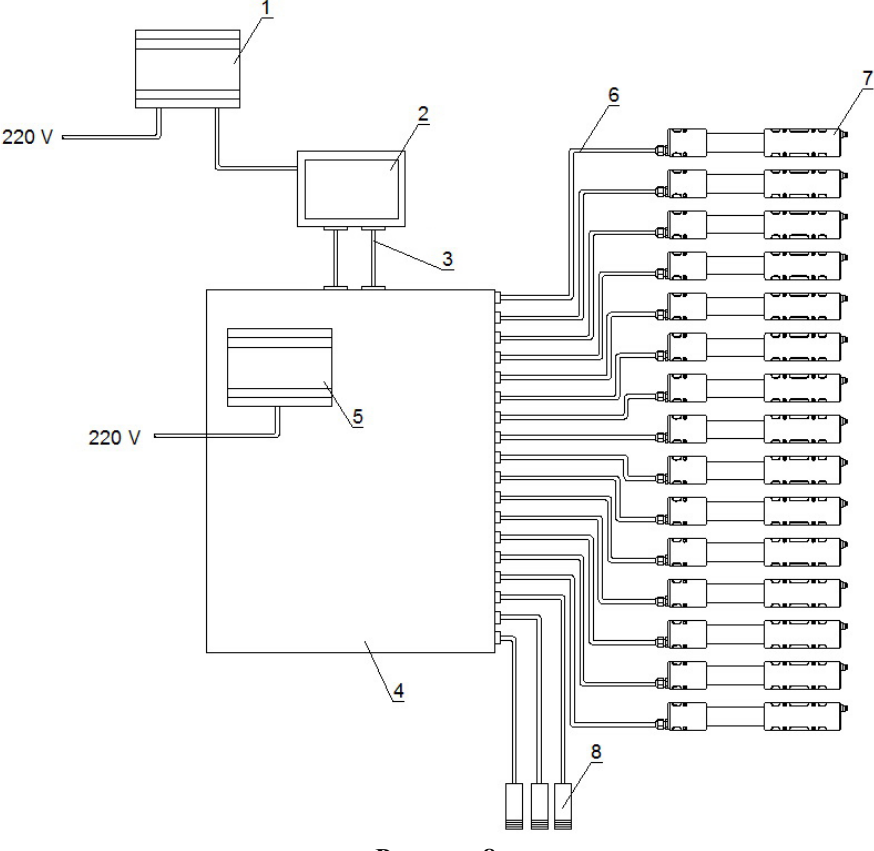

Рисунок 8

Где 1 – блок питания, 2 – устройство индикации, 3,6 – кабель RS485, 4 - коммутационный блок, 5 – блок питания, 7 – микрометр РФ651 (15 штук), 8 – датчик температуры (3 штуки).

(!) Питание системы при монтаже кабельных соединений должно быть отключено.

### 10. Программное обеспечение

#### 10.1. Основные функции

Программа обеспечивает:

- прием и анализ данных от микрометров и датчиков температуры с отображением и сохранением результатов измерений;
- индикацию выхода геометрических параметров лент за установленные допустимые значения;
- калибровку подсистемы измерения толщины ленты;
- настройку системы;
- самодиагностику системы.

#### 10.2. Измерения

После включения питания устройства РФ307 производится загрузка программы и появляется основное рабочее окно (рисунок 9):

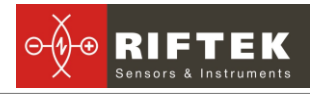

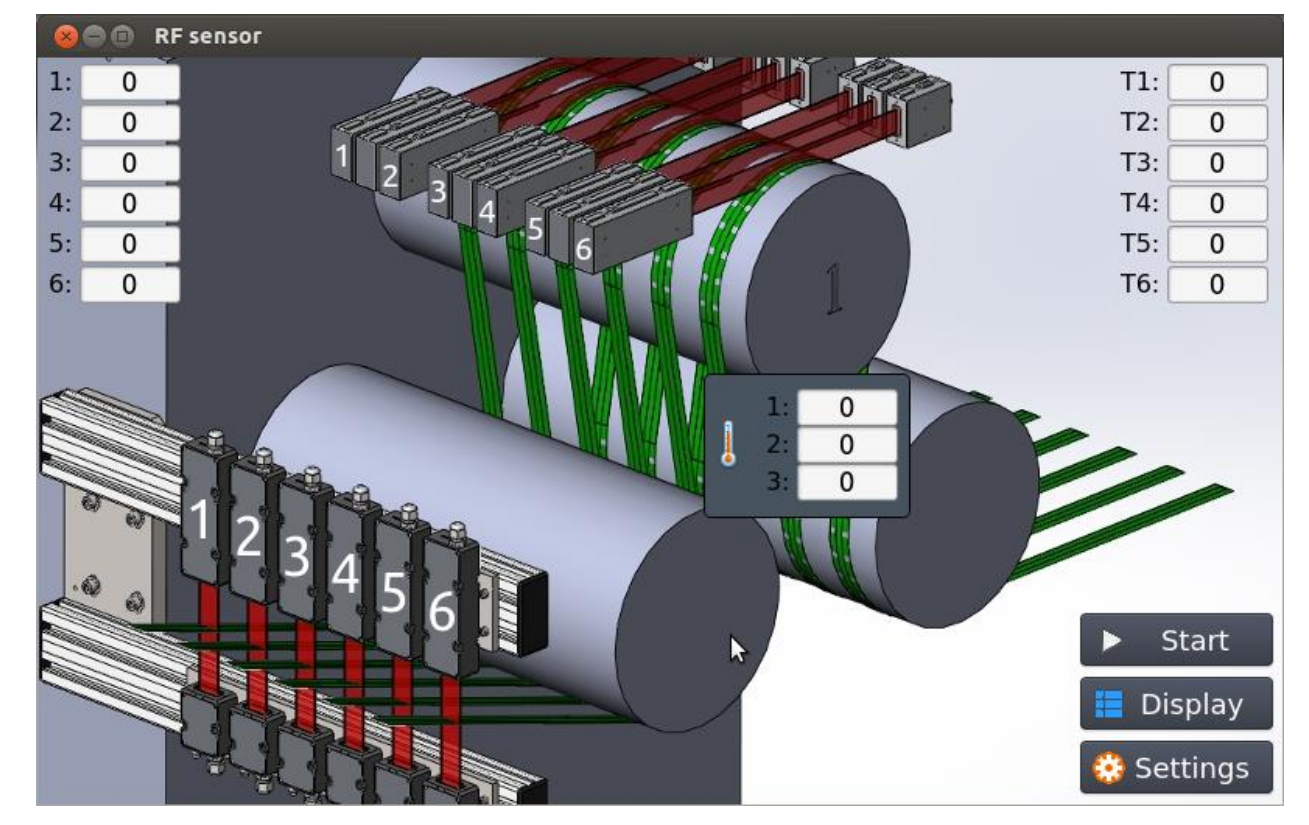

Рисунок 9

Для запуска процесса измерения необходимо нажать кнопку **Start**. В левой верхней части окна отображаются результаты измерения ширины лент, в правой верхней – толщины, в центральной части – температуры.

Ширина лент – результат прямых измерений соответствующими микрометрами.

Толщина лент – результат косвенных измерений, вычисляется следующим образом:

Тл=(Пл-Пвк) - (Пвт-Пвк),

где Пл – текущее положение верхней поверхности ленты (показания основных микрометров, см. п. 5.),

Пвк – положение поверхности вала (основные микрометры) при калибровке системы (см. п. 10.3.),

Пвт – текущее положение поверхности вала (показания вспомогательных микрометров, см.п.5),

Пвк – положение поверхности вала при калибровке (вспомогательные микрометры).

Для контроля текущих показаний всех девяти микрометров контроля толщины нажать кнопку **Display**.

При выходе текущего показания за допуск соответствующее измерение выделяется оранжевым цветом (рисунок 10). Процедура установки допусков описана в п. 10.4.

Если микрометр не отвечает на запросы, он выделяется красным цветом.

Результаты измерений сохраняются в файл БД SQLite с именем keep.db в корне флэш-накопителя устройства индикации, см. п.10.5.

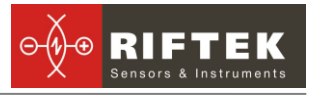

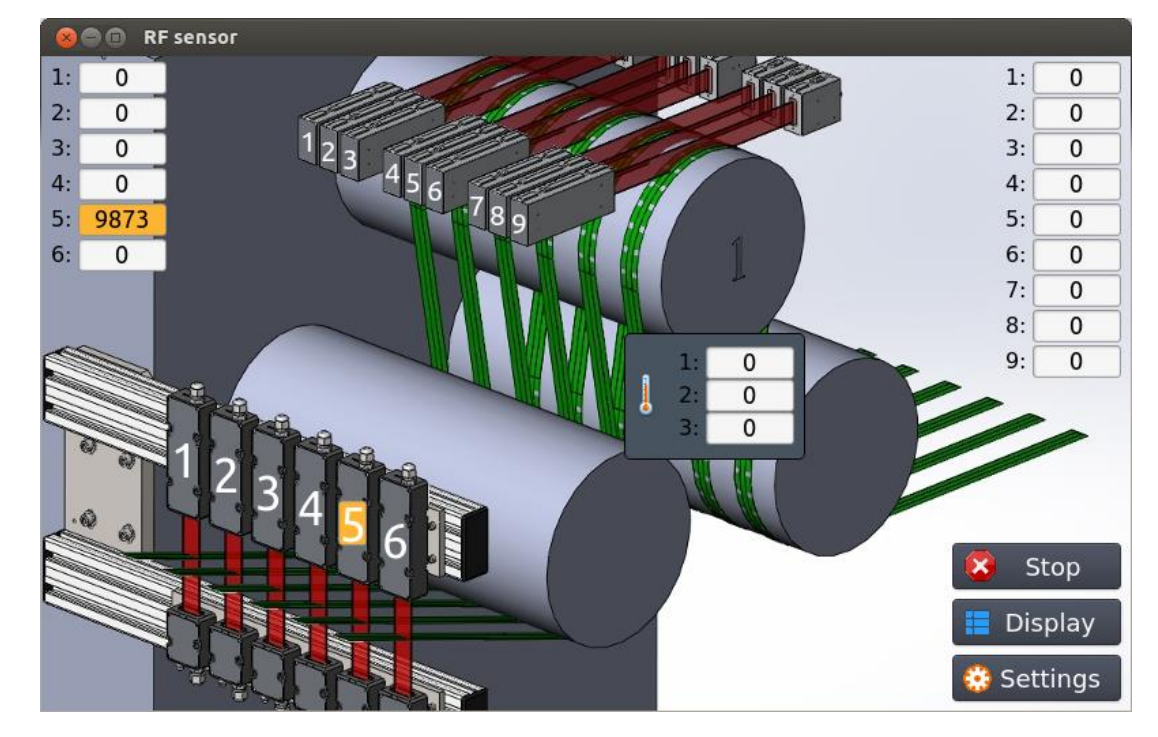

Рисунок 10

#### 10.3. Калибровка

#### **10.3.1. Калибровка микрометров для измерения толщины ленты** Процедура калибровки:

- удалить ленты с вала
- запустить процесс измерения, нажав кнопку Start
- открыть меню калибровки: Settings > Set etalon/Sw. State (рисунок 11)
- выбрать номера калибруемых микрометров (номера 7-15 в настройках соответствуют 9-ти микрометрам подсистемы контроля толщины лент)

• убедившись, что выбран режим **Etalons** и опция **Set** в поле **Mode**, нажать кнопку **Apply** 

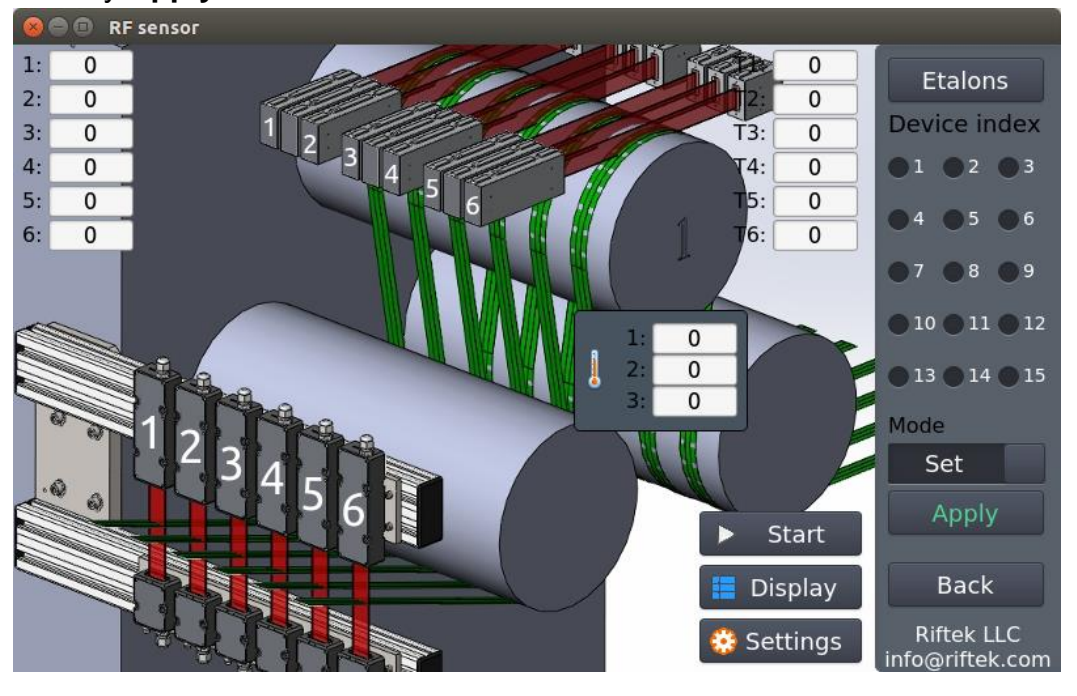

Рисунок 11

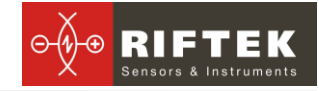

#### 10.3.2. Калибровка термометров

- остановить процесс измерения, нажав кнопку Stop
- открыть меню калибровки Settings > Calibration (рисунок 12)
- выбрать номер термодатчика (поле Sensor index)

• направить датчик на поверхность с известной температурой, предварительно вписав значение температуры в поле **Temp. 1** или **Temp. 2**, и нажать кнопку **Set**. При успешном выполнении операции появится сообщение **Calibration parameter has been successfully set**. Подробную информацию о работе термодатчиков можно найти в документации OMEGA OS136-1-MA

• выполнить операцию, описанную в предыдущем пункте, для двух разных температур. По нажатию кнопки **Set** предыдущее значение калибровки перезаписывается

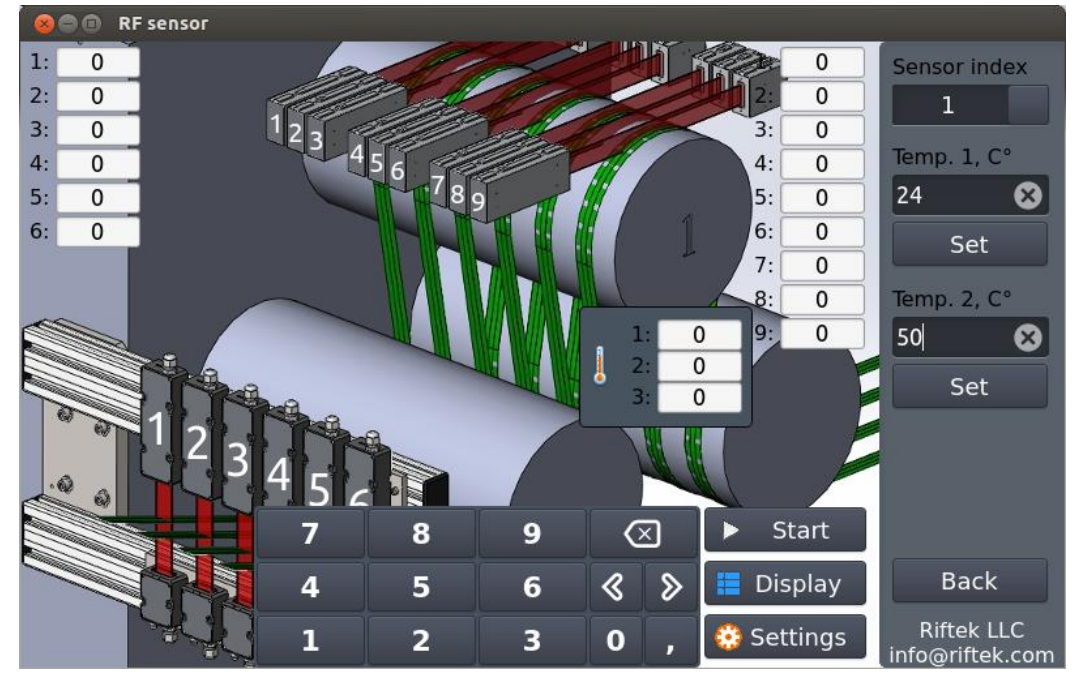

Рисунок 12

#### 10.4. Настройки

Всем датчикам в системе присвоены номера (Index) от 1 до 18, где 1-6 номера соответствуют 1-6 датчикам из группы, измеряющей ширину лент, номера 7-15 в настройках соответствуют 1-9 датчикам из группы, измеряющей толщину лент, а 16-18 - трем температурным датчикам. Номера Т1...Т6 обозначают результаты косвенных измерений толщины.

Для выполнения настроек системы войти в меню General.

• в поле **Timeout** устанавливается задержка в миллисекундах между последовательными циклами опроса датчиков

• для установки допусков необходимо выбрать номер датчика в поле **Index** и установить верхнюю и нижнюю допустимую границу в полях **Upper limit** и **Lower limit** соответственно

• для установки номера производственного задания используйте поле **Task Number** 

• для разрешения или запрета записи измерений в БД используйте поле Save log

• с помощью полей **Time** и **Date** можно установить системные дату и время.

• в поле **Free space** отображается свободное место на съёмном носителе (micro SD card)

• чтобы применить настройки периода опроса и допусков необходимо нажать **Арр**ју

• чтобы отменить внесенные изменения необходимо нажать Discard

• для добавления/удаления устройств, участвующих в опросе, и калибровки микрометров войти в меню **Set etalon/Sw. State**. Верхняя кнопка одновременно выполняет функцию индикатора и переключения режимов, а именно, **States** – активен режим выбора устройств, участвующих в опросе; **Etalons** – активен режим установки/сброса калибровки микрометров. Воспользуйтесь функцией **States** для отключения устройств, которые не нужно опрашивать во время работы системы. Это необходимо тогда, когда устройство неисправно, либо не используется, что может вызвать большие задержки при опросе, и, следовательно, задержки в работе всей системы. Использование режима **Etalons** описано в пункте 10.3.1

• для установки количества измерений, используемых для расчета среднего значения, используйте поле **Averaging**.

#### 10.5. Журнал измерений

В процессе работы система формирует журнал измерений. Для просмотра журнала измерений войти в меню **Journal** (рисунок 13). Это меню предназначено для просмотра сохраненных на флеш-накопителе измерений, хранящихся в файле БД SQLite с названием keep.db. Каждая запись имеет следующую структуру::

- Тіте время измерения.
- Task номер производственного задания.
- Туре тип измерения (температура, ширина, толщина).
- Measure # номер измерения данного типа. (Соответствует понятию Index, описанном в пункте 10.4).
- Value измеренная/рассчитанная величина.

Для отображения необходимых записей необходимо использовать фильтры:

- Time range –выбор временного диапазона.
- Values range выбор диапазона отображаемых измеренных значений.
- Task номер производственного задания.
- Туре тип измерения (Device значение, полученное от устройства; Thickn. рассчитанная толщина; Temp. температура).
- Measure # номер измерительного устройства, соответствующего типа.

Для того чтобы выполнить запрос для отображения записей, соответствующих выбранным фильтрам, нажмите **Apply**. Для сброса значений фильтров в значения по умолчанию, нажмите **Clear**. Таблица с записями поддерживает верти-

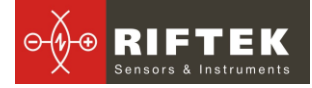

кальную прокрутку, сортировку по столбцам, при нажатии на шапку, и выделение строки. По умолчанию сортировка выполняется по времени: сначала записи, которые были сохранены раньше. Записи из таблицы можно сохранить в корень флешнакопителя в файл с расширением \*.csv. В файлах данного расширения столбцы разделяются точкой с запятой. Для сохранения необходимо нажать **Export CSV**. Именем файла будет дата и время в момент сохранения. После сохранения появится сообщение, пример которого изображен на рисунке 14.

| 8 🗖 🗊         | RF sensor                 |         |                  |               |         |                               |
|---------------|---------------------------|---------|------------------|---------------|---------|-------------------------------|
| Time ra       | inge: 04/08/2014 0        | 00:00 - | 22/08/2014 16:16 | Values range: | 8       | . 🛛 😣                         |
| Num.          | Time 🔺                    | Task    | Туре             | Measure #     | Value   | Task                          |
|               | 22-08-2014 10:28          |         | Temperature      |               | 1111.00 |                               |
| 2             | 22-08-2014 10:28          | 1       | Temperature      | 2             | 1093.00 | Tune                          |
| 3             | 22-08-2014 10:28          |         | Temperature      |               | 1096.00 | Туре                          |
| 4             | 22-08-2014 10:28          | 1       | Temperature      | 1             | 1111.50 | Temp.                         |
|               | 22-08-2014 10:28          |         | Temperature      | 2             | 1093.00 | Measure #                     |
| 6             | 22-08-2014 10:28          | 1       | Temperature      | 3             | 1095.50 |                               |
|               | 22-08-2014 10:28          |         | Temperature      |               | 1111.33 | <b>•</b>                      |
| 8             | 22-08-2014 10:28          | 1       | Temperature      | 2             | 1092.33 | Apply                         |
|               | 22-08-2014 10:28          |         | Temperature      |               | 1094.67 |                               |
| 10            | 22-08-2014 10:28          | 1       | Temperature      | 1             | 1111.00 | Clear                         |
| 11            | 22-08-2014 10:28          |         | Temperature      | 2             | 1092.00 |                               |
| 12            | 22-08-2014 10:28          | 1       | Temperature      | 3             | 1093.67 |                               |
| 13            | 22-08-2014 10:28          |         | Temperature      |               | 1110.00 | Export CSV                    |
| 14            | 22-08-2014 10:28          | 1       | Temperature      | 2             | 1091.33 |                               |
| 15            | 22-08-2014 10:28          |         | Temperature      |               | 1092.67 | Back                          |
| 16<br>Records | 22-08-2014 10·28<br>: 594 | 1       | Temperature      | 1             | 1109 67 | Riftek LLC<br>info@riftek.com |

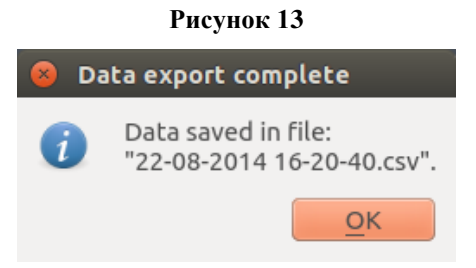

#### Рисунок 14

**ПРИМЕЧАНИЕ**. Для ввода значений даты и времени предусмотрены специальные графические компоненты, изображенные на рисунках 15 и 16 соответственно. Для ввода числовых значений предусмотрена клавиатура, рисунок 17.

| 1301                   |     |     |     |     |     |             |                                     |
|------------------------|-----|-----|-----|-----|-----|-------------|-------------------------------------|
| <br>한 🚽 декабря 2014 🔸 |     |     |     |     |     | Task number |                                     |
| Mon                    | Tue | Wed | Thu | Fri | Sat | Sun         | Save log                            |
| 1                      | 2   | 3   | 4   | 5   | 6   | 7           | On                                  |
|                        |     |     |     |     |     |             | Time                                |
| 8                      | 9   | 10  | 11  | 12  | 13  | 14          | 10:09                               |
|                        |     |     |     |     |     |             | Date                                |
| 15                     | 16  | 17  | 18  | 19  | 20  | 21          | 10/12/2014                          |
| 22                     | 23  | 24  | 25  | 26  | 27  | 28          | Free space<br>200100761 KB<br>Apply |
| 29                     | 30  | 31  | 1   | 2   | 3   | 4           | Discard                             |
|                        |     |     |     |     |     |             | Back                                |
| 5                      | 6   | 7   | 8   | 9   | 10  | 11          | Riftek LLC                          |

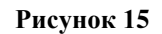

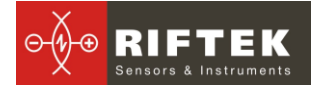

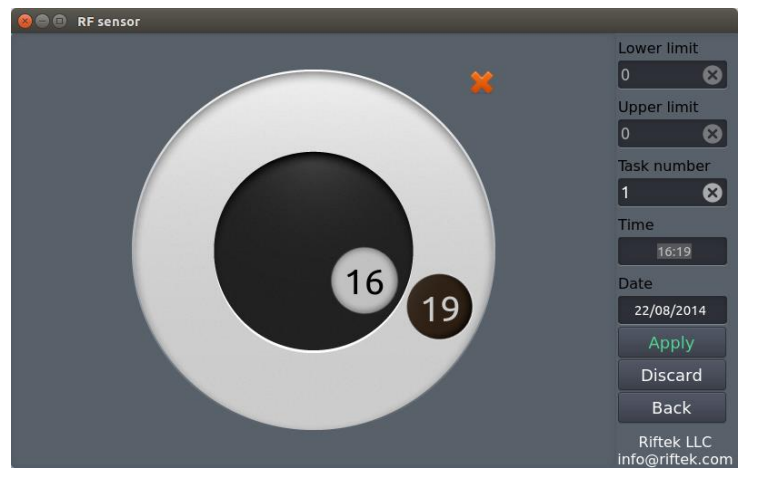

#### Рисунок 16

| 7 | 8 | 9 | × |   |
|---|---|---|---|---|
| 4 | 5 | 6 | ≪ | ≽ |
| 1 | 2 | 3 | 0 | , |

Рисунок 17

При наборе соответствующих значений клавиатура появляется автоматически

### 11. Использование по назначению

#### 11.1. Подготовка к использованию

Подготовка системы к использованию включает:

- внешний осмотр;
- установку на оборудование;
- включение системы;
- калибровку системы;
- настройку системы.

#### 11.1.1. Внешний осмотр

Перед работой необходимо убедиться в исправности оборудования: проверить состояние кабелей, проводов заземления. Проверить состояние выходных окон микрометров и при необходимости протереть их мягкой тканью.

#### 11.1.2. Установка на оборудование

Выполнить установку машины на оборудование в соответствии с рис. 2-5 настоящего руководства. Выполнить кабельные соединения в соответствии с рис.8.

#### 11.1.3. Включение системы

Подать питание на машину.

#### 11.1.4. Калибровка системы

Выполнить калибровку системы в соответствии с п. 10.3.2 настоящего руководства. Калибровка установки производится:

- еженедельно перед началом работы смены,
- в случае изменения положения системы,

• при изменениях температуры окружающего воздуха (несколько градусов в среднем за сутки по отношению к предыдущим суткам).

#### 11.1.5. Настройка параметров системы

Выполнить настройку параметров в соответствии с п. 10.4. и 10.5.

#### 11.1.6. Проверка работоспособности системы

Для проверки работоспособности системы провести полный цикл контроля геометрических параметров контрольных образцов лент. Проверку работоспособности машины рекомендуется проводить не реже одного раза в месяц.

#### 11.2. Работа с системой

Измерение геометрических параметров лент полностью автоматизировано, и работа с системой сводится к работе с программой.

- запустить программу управления системой
- выполнить подготовку в соответствии с п. 11.1.
- для запуска процесса измерения нажать кнопку Start

# 12. Техническое обслуживание

#### 12.1. Общие указания

Техническое обслуживание системы проводится с целью обеспечения постоянной готовности её к работе и предупреждения преждевременного выхода из строя. Техническое обслуживание предусматривает профилактические мероприятия, направленные на выявление и устранение дефектов, обеспечение нормальной работы системы при её эксплуатации. Рекомендуется проводить ежедневные, еженедельные и ежегодные работы по техническому обслуживанию.

#### 12.2. Меры безопасности

При техническом обслуживании установки следует соблюдать меры безопасности, изложенные в п.1 настоящего руководства.

#### 12.3. Порядок технического обслуживания

#### 12.3.1. Ежедневные работы по техническому обслуживанию

При ежедневных работах производятся:

- внешний осмотр системы
- проверка комплектности системы,
- проверка отсутствия повреждений элементов конструкции, силовых и измерительных кабелей, индикаторов и разъемов,
- проверка ослабления винтовых соединений и нарушений изоляции,
- перед началом работы при необходимости рекомендуется протереть выходные окна микрометров мягкой сухой тканью.

#### 12.3.2. Регулярные работы по техническому обслуживанию

При регулярных работах необходимо:

 при помощи сухой мягкой безворсовой ткани очистить окна микрометров от загрязнений;

#### 12.3.3. Ежегодные работы по техническому обслуживания

При ежегодных работах необходимо:

• проводить метрологическую поверку микрометров;

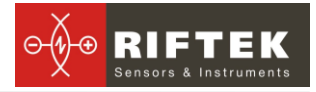

#### 12.4. Проверка работоспособности

Проверку работоспособности системы рекомендуется проводить не реже одного раза в начале или в течение смены, для чего необходимо провести полный цикл контроля геометрических параметров контрольных образцов лент (не входит в комплект поставки).

# 13. Гарантийные обязательства

Гарантийный срок эксплуатации Системы контроля геометрических параметров лент - 12 месяцев со дня ввода в эксплуатацию, гарантийный срок хранения - 12 месяцев.